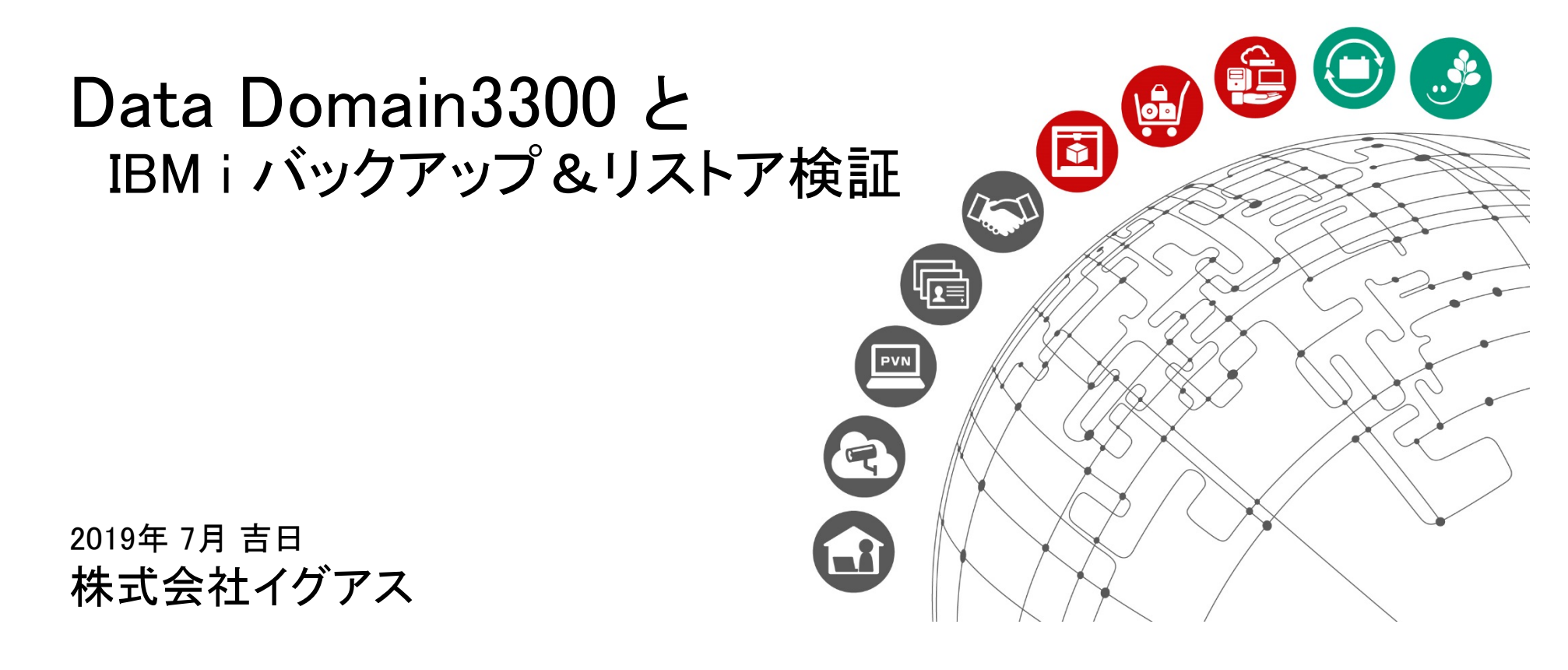

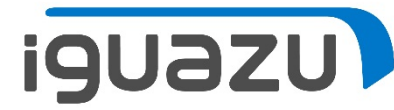

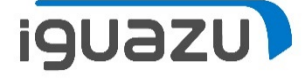

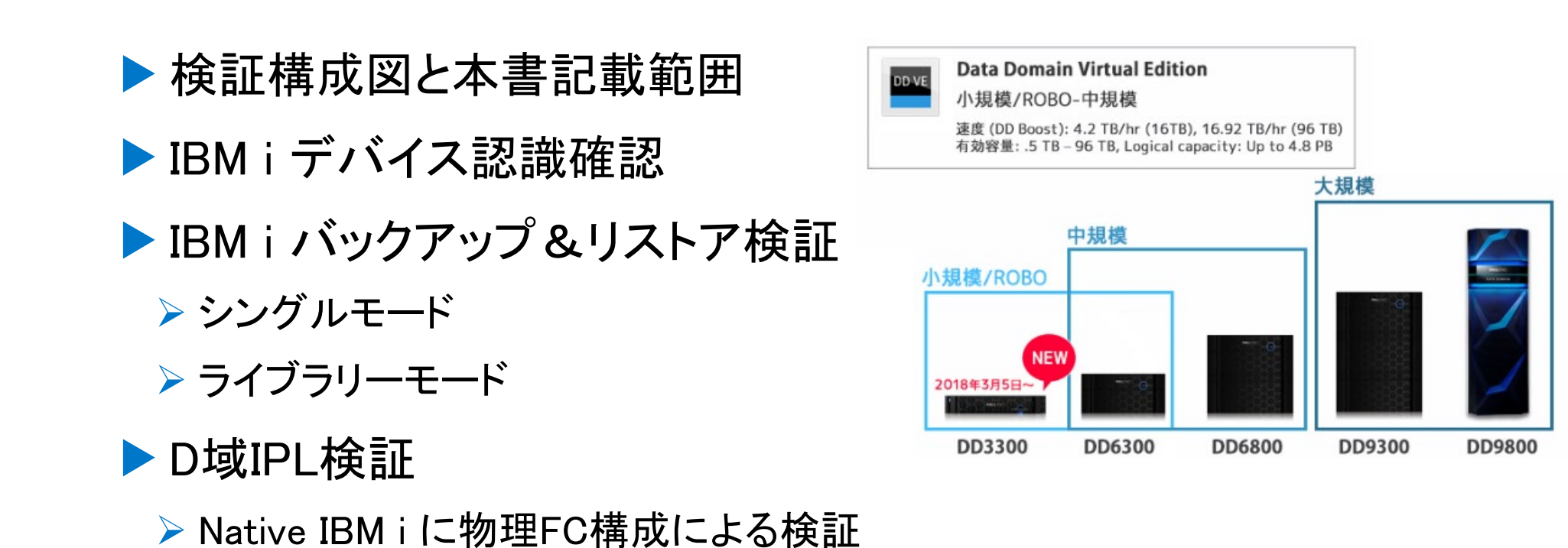

## 検証環境構成図と本書記載範囲

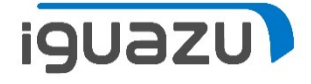

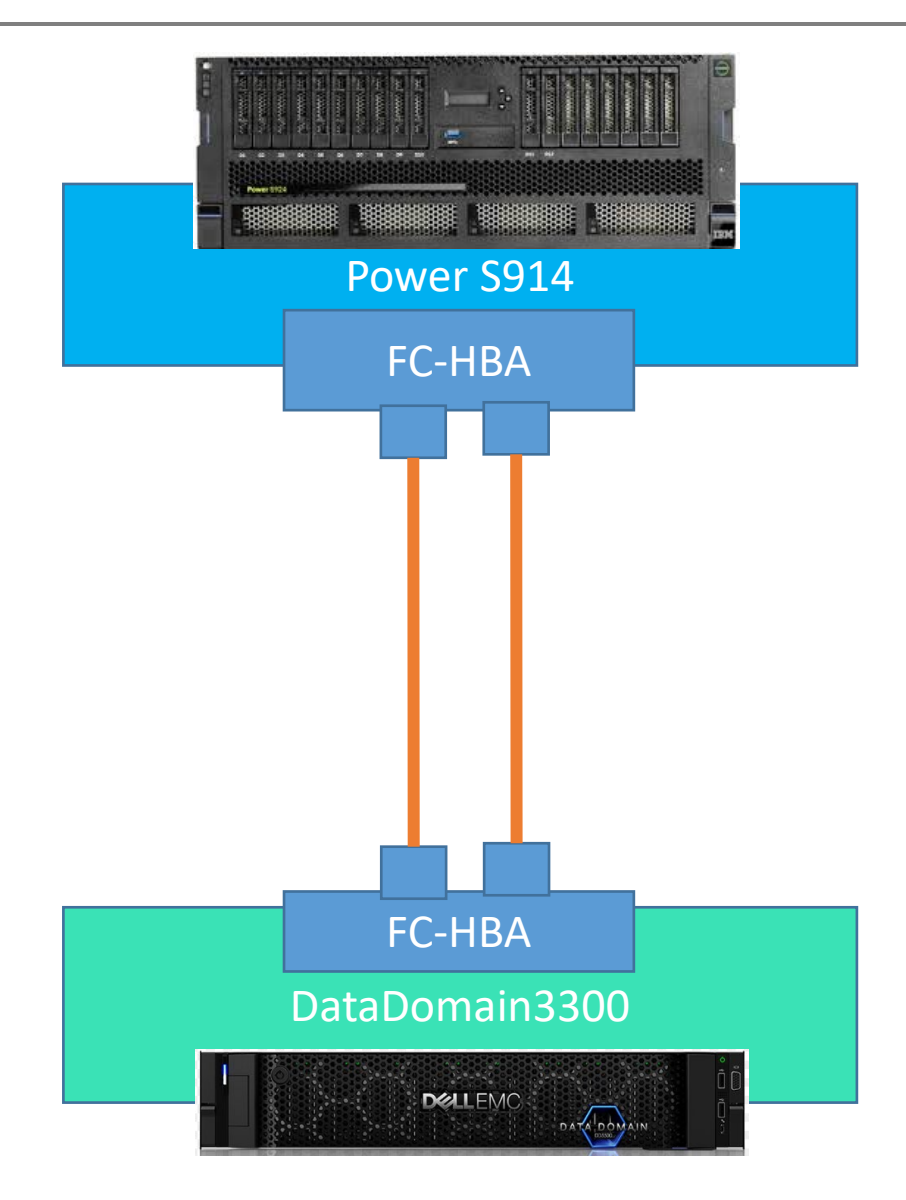

※FC-VTLとしてのDataDomainの活用を 検討し、検証用にDellEMC社様から DD3300を借用致しました。

DD3300には、 IBM i のサポートがあります。

本書は、IBM i でバックアップおよび D域IPLの設定手順と動作確認結果を 記載致します。

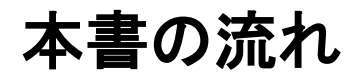

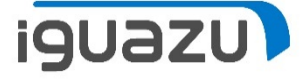

次ページから、まずは、IBM i のシングル・モードとライブラリーモードのライブラ リーのバックアップ、ファイルのリストア、システムバックアップの手順を確認し、 その後、D域IPLの手順をご紹介します。

### DD3300はSANスイッチを経由することなく、IBM i のD域IPLができることが確認 できました。

| ファイル(E) 編集(E) 表示(V) 歴             | 歴( <u>5)</u> ブックマーク(B) ツール(I) ヘルプ(H)<br>× +              |                           |                                           |                        | - <b>a</b> ×                                               |                     |                                                                          |                                    |
|-----------------------------------|----------------------------------------------------------|---------------------------|-------------------------------------------|------------------------|------------------------------------------------------------|---------------------|--------------------------------------------------------------------------|------------------------------------|
| ← → ♂ ☆                           | (i) 🔒 https://172.16.0.111/dd                            | em/#vtl                   | … 🗵 🗘 検索                                  | II                     |                                                            |                     |                                                                          |                                    |
| <b>D≪LL</b> EMC Dat               | ta Domain System Manager                                 |                           | ■<br>ファイル 編集 表示 通信 アクション ウインドウ ヘルプ        |                        | C - 5250 ディスプレイ                                            |                     | - 🖻 🗙                                                                    |                                    |
| Home                              | + DD Virtual Tape Libraries                              | Access Groups > Group     | 5. fr 1 1 1 1 1 1 1 1 1 1 1 1 1 1 1 1 1 1 | ■ 書 当 弩 ⑦<br>記 憶 域 制 征 | 卸装置資源の処理                                                   | システム                | 4 : E7007920                                                             |                                    |
| Health                            | - Access Groups                                          | Group Name                | オプションを入力して,                               | 実行キーを押                 | . てください                                                    |                     | C - 5250 ディスプレイ                                                          | - 8 ×                              |
| Data Management                   | Groups     Groups     JapeServer     Groups     TESTGPP9 | TapeServer<br>TESTGRP9    | 5=構成記述の処理<br>OPT 資源                       | / = 資源明細の<br>タイプ型式     | ファイル 編集 表示 通信 アウション ウィントウ ヘレレブ<br>1월 🛍 🏦 🏦 🛃 🕗 🗐 🌎 🐻 👪 📟 🗉 | II 💥 🛔 🛔 🛔 🕌 🦉      |                                                                          |                                    |
| Replication Protocols             | + Resources                                              | Total Number of Groups: 2 | — ТАРМЦВО1<br>— ТАРО1<br>— ТАРО2          |                        | 位置指定....                                                   |                     | 装 直 記 並 の 処 埋<br>開 始 文 字                                                 | システム : E7007920                    |
| DD Boost<br>CIFS<br>NFS<br>DD VTL | + Pools                                                  |                           |                                           |                        | オ プ シ ョ ン を 入 力 し<br>2 = 変 更<br>8 = 状 況 の 処 理              |                     |                                                                          | 刷 7 = 名前の変更                        |
| Hardware                          |                                                          |                           |                                           |                        | <b>OPT 装置</b><br>TAPMLB01<br>TAP01                         | タイプ<br>3584<br>3580 | テ <b>キ ス ト</b><br>自 動 構 成 に よ っ て 作 成 さ れ た<br>自 動 構 成 に よ っ て 作 成 さ れ た |                                    |
| Maintenance                       |                                                          |                           |                                           |                        |                                                            |                     | 自 動 構 成 に よ っ て 作 成 さ れ た                                                | 2                                  |
|                                   |                                                          |                           |                                           |                        |                                                            |                     |                                                                          |                                    |
|                                   |                                                          |                           | MA* C                                     | ₩₩ 英数 ≜                | パラメーターまた(;<br>===>                                         |                     |                                                                          | 終 わ り                              |
|                                   |                                                          | 1                         |                                           |                        | F3=終了 F<br>F12=取り消し F                                      |                     | F5=最新表示 F6=作成<br>理                                                       | F9=テu]n゜の複写                        |
|                                   |                                                          |                           |                                           |                        | MA* C                                                      | M W                 | 英数半角 &                                                                   | 10/003                             |
|                                   |                                                          |                           |                                           |                        |                                                            |                     |                                                                          | ▲ 172.16.0.170:2300 3 <sup>1</sup> |

Copyright 2018 IGUAZU Corporation

IBM i バックアップ&リストア検証(シングルモード)

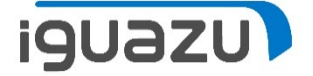

#### IBM i にてテープ装置の初期化(INZTAPコマンド)

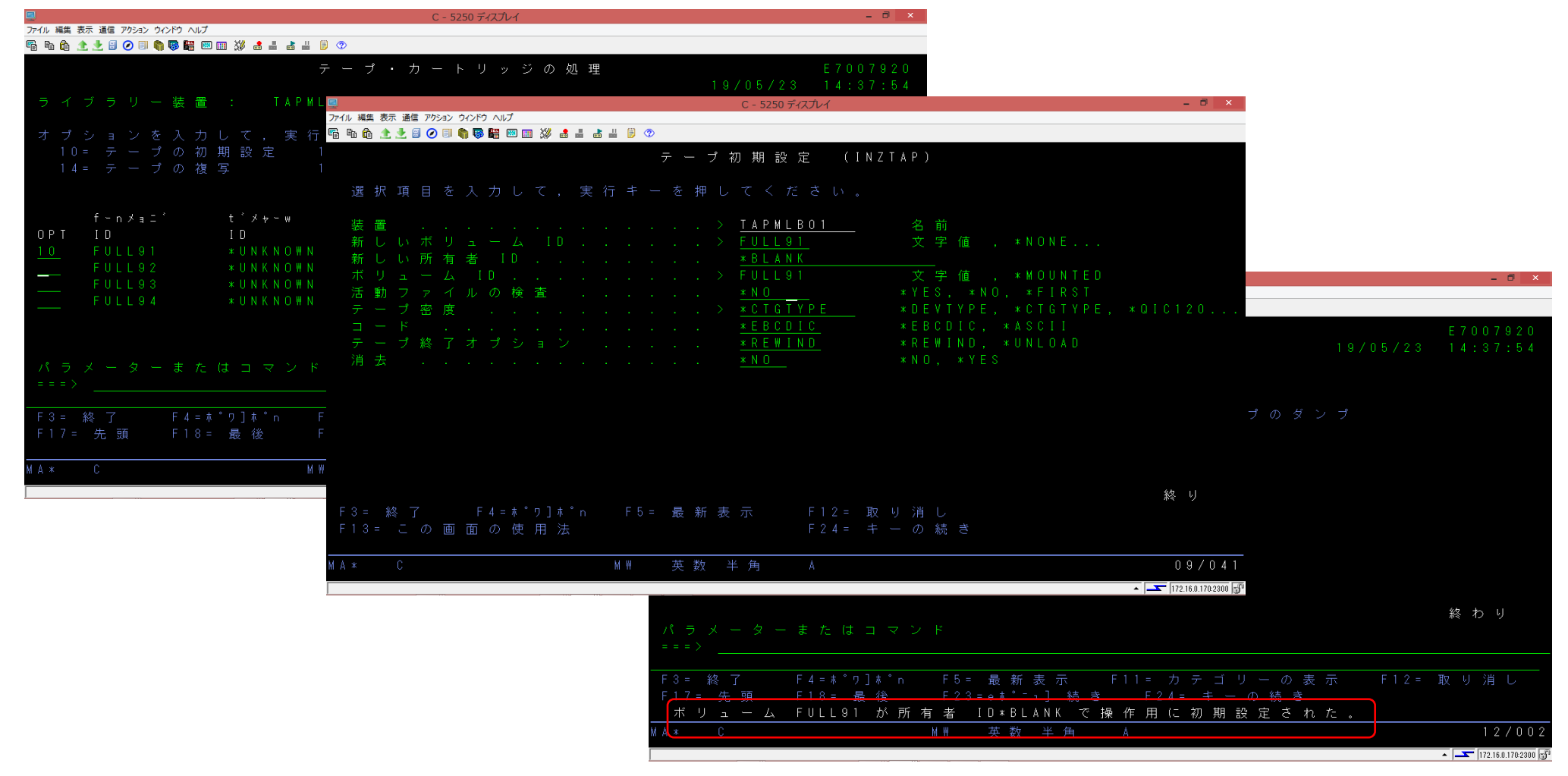

IBM i バックアップ&リストア検証(シングルモード)

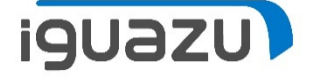

### IBMiにてシングルモードの準備(ライブラリーからテープドライブに変更)

| C - 5250 ディスプレイ     C - 5250 ディスプレイ                                                                                        |                                                                                                    |
|----------------------------------------------------------------------------------------------------|----------------------------------------------------------------------------------------------------|
| ファイル 構美 衣木 通信 アクション ウィンドン ヘルン                                                                                              | ←切り蒸え作業                                                                                                    |
|                                                                                                    | 、 切り自ん   F未                                                                                                  |
| 装置の処理                                                                                                    | $\sqrt{2}$ $\pi$ $\pi$ / $E7007920$                                                                          |
| 下のオブションを入力して、実行キーを押してください。<br>1 = 使用可能にする 2 = 使用不能にする 5 = 明約<br>8 = 制御装置および回線の処理 9 = 名前変更 13 = 記                           | 細の表示 7=xョネ-ニ´の表示<br>、述の変更                                                                                    |
| OPT 装置 jb ホ* 状況<br><u>2</u> TA P M L B 0 1 35 8 4 使用可能<br>TA P 0 1 35 8 0 使用できない(オブション 1<br>TA P 0 2 35 8 0 使用できない(オブション 1 | ↓切り替え作業後                                                                                                    |
|                                                                                                    | C - 5250 ディスプレイ - <b>ロ</b> ×                                                                                 |
|                                                                                                    | ファイル 編集 表示 通信 アからふ クルンドウ ヘルプ                                                                                 |
|                                                                                                    | 🛱 階 🏚 🛧 🛃 🥝 💷 🏟 🐻 🎬 20 🏛 💥 🛔 👘 👘 20 🖉                                                                        |
|                                                                                                    | 装置の処理                                                                                                    |
|                                                                                                    | システム: E/00/920                                                                                               |
| F1=ヘルプ F3=終了 F5=最新表示 F9=コマンド<br>F12=取消し F17=最上部 F18=最下部 F21=援助                                                             | Fのオノジョンを入力して、美行キーを押してくたさい。<br>1=使用可能にする 2=使用不能にする 5=明細の表示 7=xョネーニ'の表示<br>8=制御装置および回線の処理 9=名前変更 13=記述の変更<br>L |
|                                                                                                    |                                                                                                    |
| MA* C M₩ 英数半角 A                                                                                                    | TAP#EDDT 3584 使用できない(オフション」を使用)<br>TAPDT 3580 使用可能                                                           |
|                                                                                                    | TAP02 3580 使用できない(オブション1を使用)                                                                                 |
|                                                                                                    |                                                                                                    |
|                                                                                                    |                                                                                                    |
|                                                                                                    |                                                                                                    |
|                                                                                                    |                                                                                                    |
|                                                                                                    |                                                                                                    |
|                                                                                                    |                                                                                                    |
|                                                                                                    | 終わり                                                                                                    |
|                                                                                                    | <del>F1-ヘルプ F3-終了 F5-最新</del> 表示 F9=コマンド入力行 F11=記述の表示                                                        |
|                                                                                                    | F12= 取消し F17= 最上部 F18= 最下部 F21= 援助レベルの選択                                                                     |
|                                                                                                    |                                                                                                    |
|                                                                                                    |                                                                                                    |
|                                                                                                    | 1/216.0.1/0/2000 [3]*                                                                                        |

IBM i バックアップ&リストア検証(シングルモード)

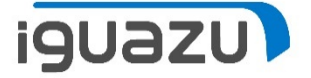

### IBM i にてテープ装置でのシステムバックアップ(GO SAVEメニューの21より)

|                                             | C - 5250 ディスプレイ        |                           | - 🗇 🗙                   |
|---------------------------------------------|------------------------|---------------------------|-------------------------|
| ファイル 編集 表示 通信 アクション ウインドウ ヘルプ               |                        |                           |                         |
| "B % (b 1 1 1 1 1 1 1 1 1 1 1 1 1 1 1 1 1 1 |                        |                           |                         |
| コマンド                                        | の省略時値の                 | 指 定                       |                         |
| 選択項目を入力して、 実行キーを押し                          |                        |                           |                         |
|                                             |                        |                           |                         |
| 装置 ・・・・・・・・・・・・・・                           | <u>T A P O 1</u>       |                           |                         |
|                                             |                        |                           |                         |
|                                             |                        |                           |                         |
|                                             |                        |                           |                         |
| コマンドのプロンプト                                  | <u>N</u>               | Y = Y E S , N = N O       |                         |
| チ動ファイルの絵査                                   | N                      | Y = Y E S N = N O         |                         |
|                                             |                        |                           |                         |
| メッセージ待ち行列の転送                                | <u>* N O T I F Y</u>   | *BREAK, *NOTIFY           |                         |
|                                             | * <u>0 U D D C N T</u> | ~ ~ !! ㅋ ㅋ ㅋ ㅋ ㅋ ㅋ ㅋ      |                         |
| 開始時刻                                        | <u>* LUKKENI</u>       | * CURRENT, 時 ※J           |                         |
| 開始日                                         | <u>* C U R R E N T</u> | *CURRENT, 日付              |                         |
|                                             |                        |                           |                         |
| ネットリーク・サーハーをオフ<br>に構成変重                     | * 4                    | * 4 I I * N O N F         |                         |
|                                             |                        | whee, whome               | 続 <                     |
| F3= 終了 F12= 取り消し                            |                        |                           |                         |
|                                             |                        |                           | 10/007                  |
| MA* U MII 央 叙                               | 千                      |                           | 167037                  |
|                                             |                        |                           | ▲   <u> </u>            |
|                                             |                        | 4. ノロ<br>5. その            |                         |
|                                             |                        | 6. 変更                     | 済みオブジェ                  |
|                                             |                        | 7. ライ                     | センス・プロ                  |
|                                             |                        | 8. 機密                     | 保護 データ                  |
|                                             |                        | 10. 構成                    |                         |
|                                             |                        | 11. <i>ディ</i>             | レクトリー内                  |
|                                             |                        |                           |                         |
|                                             |                        |                           |                         |
|                                             |                        |                           |                         |
|                                             |                        |                           |                         |
|                                             |                        | F3= 終 了                   | F4= プロ                  |
|                                             |                        | F13= 情報援し<br>伊 答 キ * (+ % | 助 F16=シス<br>■ = = = = 、 |
|                                             |                        |                           | 夏元オノション                 |
|                                             |                        |                           |                         |

IBM i バックアップ&リストア検証(シングルモード)

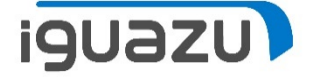

#### IBM i にてテープ装置の個別(ファイル)の復元(RSTOBJコマンド)

| 9                                                                                                    | A - 5250 ディスプレイ                                                                                                    | - 🗇 🗙                                                                                                    |                                         |                                           |
|----------------------------------------------------------------------------------------------------|----------------------------------------------------------------------------------------------------|----------------------------------------------------------------------------------------------------|-----------------------------------------|-------------------------------------------|
| ファイル 編集 表示 通信 アクション ウインドウ ヘルプ                                                                                                    | ,<br>3 m X2                                                                                                    |                                                                                                    |                                         |                                           |
|                                                                                                    |                                                                                                    |                                                                                                    |                                         |                                           |
| M A I N                                                                                                    |                                                                                                    |                                                                                                    |                                         |                                           |
| 次の 1 つを選択!                                                                                                    |                                                                                                    |                                                                                                    |                                         |                                           |
| <ol> <li>ユオ汎フプ通シ間メ情報</li> <li>オ・フ用アロ信ス題ニ報</li> <li>・・・・</li> <li>・・・</li> <li>・・</li> <li>・・</li></ol> | ・ タ ス ク<br>・ タ ス ク<br>テ ム ・ タ ス ク<br>テ ム ・ タ ス ク<br>、 ラ イ ブ ラ リ ー , お よ び フ ォ ル ダ ー<br>ミ ン グ<br>の 定 義 ま た は 変 更<br>の 表 示<br>オ ブ シ ョ ン<br>CCESSS の タ ス ク |                                                                                                    |                                         |                                           |
| 90. サインオ                                                                                                    |                                                                                                    |                                                                                                    | A - 5250 ディスプレイ                         | - 🗖 🗙                                     |
| 選択項目またはコ<br>===> <u>RSTOBJ OBJ(</u><br><u>TLIB(OTEMP)</u><br>F3= 終了 F4=*<br>F23= 初期 xp+- (                                                                                                    | マンド<br>(TOKMSP) SAVLIB(QEOL) DEV(TAPOI) MBROP<br>*20]ま*n F9=テu]n*の複写 F12= 取り消<br>の設定                                                                    | T(*ALL) ALWOBJDIF(*ALL) RS<br>し F13= 情報援助                                                                          | ■ ⑦<br>IBM I メインメニュー<br>い。              | システム : E7007920                           |
| MA* A                                                                                                    | ₩₩ 英数半角 Å                                                                                                    | 20/007                                                                                                    |                                         |                                           |
|                                                                                                    |                                                                                                    | 4. ノァィ ル, ライ<br>5. ブログラミング<br>6. 通信<br>7. システムの定義ま<br>8. 問題処理<br>9. メニューの表示<br>10. 情報援助オブショ<br>11. IBM I ACCESS のタ | ラリー, およびフォルダー<br>たは変更<br>ン<br>スク        |                                           |
|                                                                                                    |                                                                                                    | 90.サインオフ                                                                                                    |                                         |                                           |
|                                                                                                    |                                                                                                    | 選択項目またはコマンド<br>===>                                                                                                |                                         |                                           |
|                                                                                                    |                                                                                                    | F3=終了 F4=ポワ]ポn<br>F23=初期 xp+-の設定<br>1個のオブジェクトを 0E0                                                                 | F9=テu]n´の複写 F12=取り消し<br>Lから QTEMP へ復元した | F13= 情報援助                                 |
|                                                                                                    |                                                                                                    | M & * A                                                                                                    | ₩₩ 基数 半角 Δ                              | 20/007                                    |
|                                                                                                    |                                                                                                    |                                                                                                    |                                         | <ul> <li>172.16.0.170-2300 [j]</li> </ul> |

## IBM i バックアップ&リストア検証(ライブラリーモード)

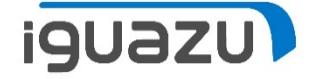

### IBM i にてライブラリーモードにする。

| A - 5250 ディスプレイ                                          | - ° _×                              |                                        |
|----------------------------------------------------------|-------------------------------------|----------------------------------------|
| 가서 編集表示 通信 アクション ウクリウ ヘルプ                                |                                     | - XIRN/i個UCRPMSが必要                     |
| and 7700 <b>do do do do do do do do do do do do do d</b> |                                     |                                        |
| MAIN IBM I メインメニュー                                       |                                     |                                        |
|                                                          | システム: E7007920                      |                                        |
| 次の 1 つを選択してください。                                         |                                     | (石信ライヤンフ)                              |
|                                                          |                                     | (行良ノイビノヘ)                              |
| 1. ユーザー・タスク                                              |                                     |                                        |
| 2. オフィス・タスク                                              |                                     |                                        |
| 3. 汎用システム・タスク                                            |                                     |                                        |
| 4. ファイル、ライブラリー、およびフォルダー                                  |                                     |                                        |
| 5 プログラミング                                                |                                     |                                        |
|                                                          |                                     |                                        |
| こう ふにつ システムの定義またけ変更                                      |                                     |                                        |
|                                                          |                                     |                                        |
|                                                          |                                     |                                        |
|                                                          | <b>2</b>                            | A - 5250 ディスルイ - 🗸 🗸                   |
|                                                          | ファイル 編集 表示 通信 アクション ウインドウ ヘルプ       |                                        |
| TI. IBM I ACCESS 00 4 2 9                                | 백 뉴 슈 🋨 🛃 🕗 🗉 🖣 🤴 👪 🖾 🎞 💥 🍓 🚢 🎍 🐇 🥬 |                                        |
|                                                          |                                     | 装置の処理                                  |
| 90. サインオン                                                |                                     | システム : E7007920                        |
|                                                          | 下のオプションを入力して                        | 、実行キーを押してください。                         |
| 選択項目またはコマンド                                              | 1= 使用可能にする 2=                       | - 使用不能にする 5= 明細の表示 7=xaを=* の表示         |
| ===> WRKCFGSTS CFGTYPE (*DEV) CFGD (TAP*)                | 8= 制御装置および回線(                       | の処理 9= 名前変更 13= 記述の変更                  |
|                                                          |                                     |                                        |
| _F3= 終了 _F4=ボワ]ボn _F9=テu]n゙ の複写 _F12= 取り消                | ODT 壮爱 ibt*                         |                                        |
| F23= 初期 xp+- の設定                                         |                                     |                                        |
|                                                          |                                     |                                        |
| MA* A MW 英数半角 A                                          |                                     |                                        |
|                                                          |                                     | 使用できない(オフション1を使用)                      |
|                                                          |                                     |                                        |
|                                                          |                                     |                                        |
|                                                          |                                     |                                        |
|                                                          |                                     |                                        |
|                                                          |                                     |                                        |
|                                                          |                                     |                                        |
|                                                          |                                     |                                        |
|                                                          |                                     |                                        |
| テーブをライフラリに 良し イ                                          |                                     |                                        |
|                                                          |                                     |                                        |
|                                                          |                                     |                                        |
|                                                          |                                     | 終わり<br>F5- 男報まテ F0- コマンド入力行 F11- 記述のまテ |
| 苦キエオ                                                     |                                     | - 〒3- 取利衣小 〒9= コマント人刀行 FEE 記述の表示       |
| 旦こみり。                                                    | - FIZ= 取消し - FI/= 最上台               | 部 F18= 最下部 F21= 援助レヘルの選択               |
|                                                          |                                     |                                        |
|                                                          | MA* A                               | MW 英数 半角 A 08/002                      |
|                                                          |                                     | ▲ <b> </b> [172.16.0.170.2300 ]        |

IBM i バックアップ&リストア検証(ライブラリーモード)

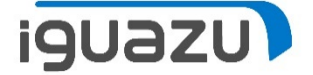

#### IBM i にてテープ装置の初期化(INZTAPコマンド)

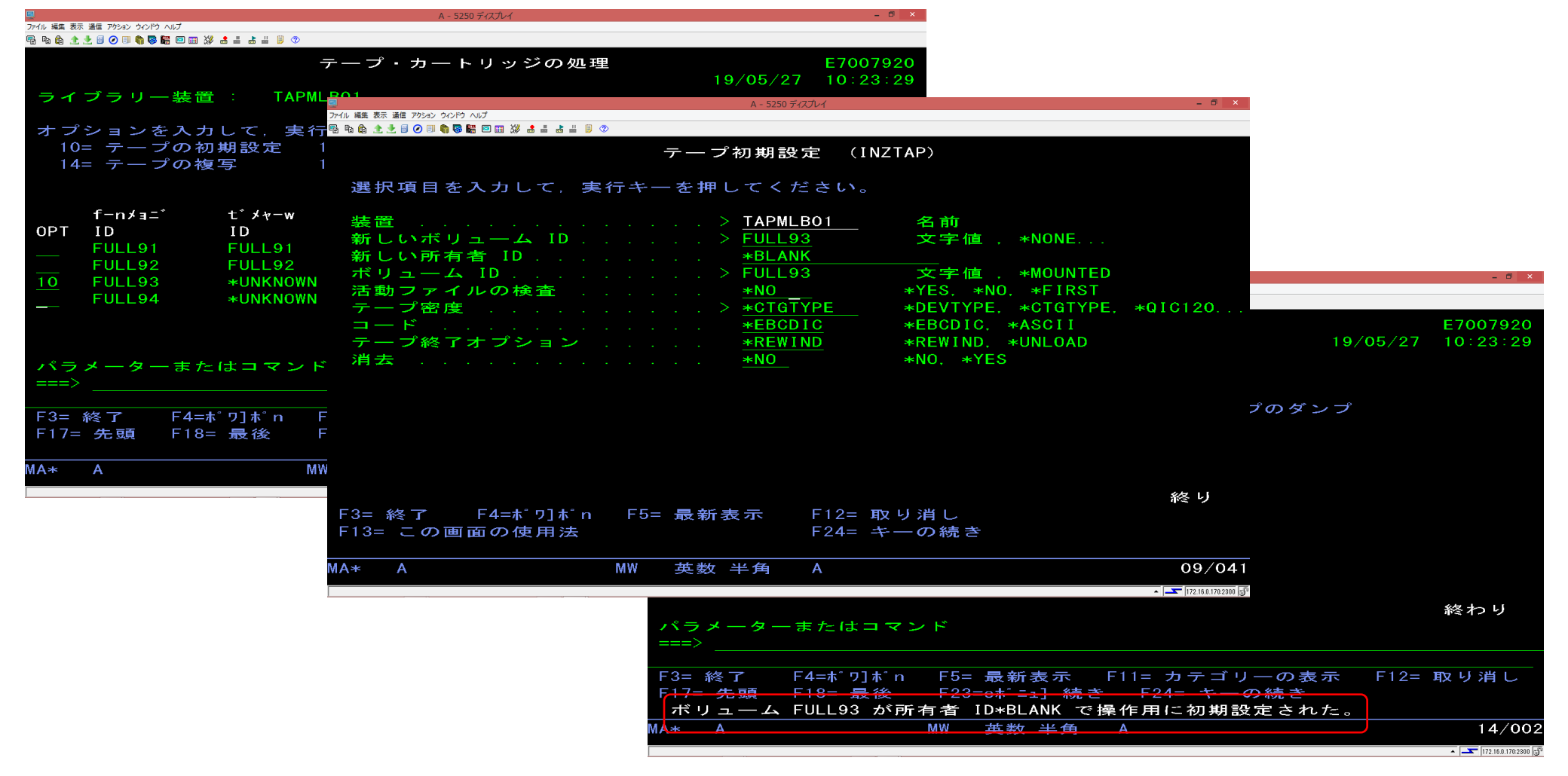

IBM i バックアップ&リストア検証(ライブラリーモード)

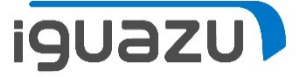

#### IBM i にてテープ装置のシステムバックアップ(STRBKUBRMコマンド)

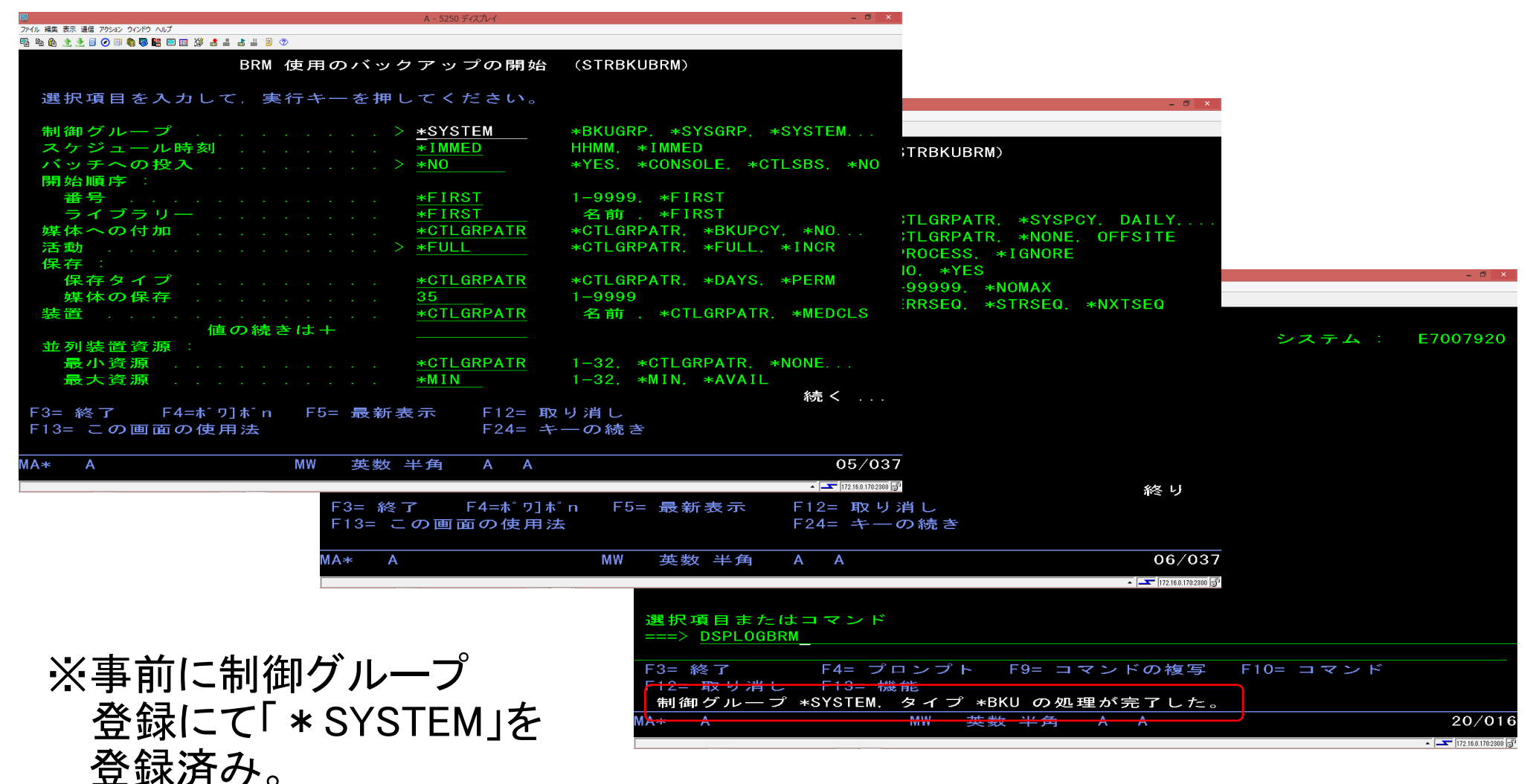

# D域IPL検証(Native IBM i 区画に物理FC構成による検証) iguazu

## StoreOnceにてIBM i シングルモード等価準備(テープドライブに装填)

| デイル(E) 編集(E) 表示(⊻) 履歴(§<br>── System Manager × | ) フックマーク(B) ツール(I) ヘルプ(H)<br>十       |                          |                       |                                         |                                 |                                              | -                                | × 10                                 |                        |                          |                                |                            |
|------------------------------------------------|--------------------------------------|--------------------------|-----------------------|-----------------------------------------|---------------------------------|----------------------------------------------|----------------------------------|--------------------------------------|------------------------|--------------------------|--------------------------------|----------------------------|
| ← → ♂ ✿                                        | (i) 🔏 https://172.16.0.11            | 1/ddem/#vtl              |                       |                                         | ⊠ ☆                             | Q 検索                                         | lii\                             |                                      |                        |                          |                                |                            |
|                                                | Domain System Manager                |                          |                       |                                         |                                 |                                              | с (                              | 5 😗                                  |                        |                          |                                |                            |
| Home                                           | + Pools<br>DD Virtual Tape Libraries | > DD VTL Service > Lib   | oraries > VTL         | TEST9 > Tapes                           |                                 | More Tasks 🔻                                 | 7                                | ^                                    |                        |                          |                                |                            |
| Health                                         | Location: VTL_TEST9                  | ✓ Pool: All              | ✓ Barcode:            | •                                       | Count:                          | Move                                         |                                  |                                      |                        |                          |                                |                            |
| Data Management                                |                                      | DRT FROM LIBRARY SET STA | CREATE                | ファイル(E) 編集(E) 表記<br>(mi) System Manager | ≂(⊻) 履歴( <u>S)</u> ブックマ・<br>× + | ーク( <u>B)</u> ツール( <u>T)</u> ヘルプ( <u>H</u> ) |                                  |                                      |                        |                          |                                | - 0 ×                      |
| Replication                                    | Barcode 🔺 Pool 🔹                     | Location                 | Capacit               | ← → ⊂ ŵ                                 | 1                               | https:// <b>172.16.0.111</b> /dde            | m/#∨tl                           |                                      | •••                    | ☑ ☆ Q 検索                 |                                | \ ₪ ≡                      |
| Protocols                                      | ✓ FULL91L5 Default                   | VTL_TEST9 slot 1 RW      | 4000 G                |                                         |                                 |                                              |                                  |                                      |                        |                          |                                | ତ ଓ 🕄                      |
| DD Boost<br>CIFS<br>NFS                        | FULL92L5 Default                     | VTL_TEST9 slot<br>2      | 4000 G                | Home                                    | Move Tape                       | e : VTL_TEST9                                |                                  |                                      |                        |                          |                                | ×                          |
| DD VTL                                         | FULL93L5 Default                     | VTL_TEST9 slot<br>3      | 4000 G                | Health                                  | Location: VTL_TE                | EST9 Pool: All                               | ✓ Barcode:                       | *                                    | Count:                 |                          | SEARCH                         |                            |
| Hardware                                       |                                      | VTL_TEST9 slot           | 4000.6                | Data Manageme                           |                                 | Barcode 🔺                                    | Pool 🔶                           | Location +                           | State +                | Capacity $\blacklozenge$ | Used 🔶                         |                            |
| Administration                                 | Select all pages                     | 4 Tapes                  | ĸĸ                    | Replication                             | •                               | FULL91L5                                     | Default                          | VTL_TEST9 slot 1                     | RW                     | 4000 GIB                 | 195 GiB (4.88%)                |                            |
| Maintenance                                    | Items Selected: 1                    | RW: Read-<br>Writeable   | RL: Retention<br>Lock | Protocols                               |                                 | FULL92L5<br>FULL93L5                         | Default<br>Default               | VTL_TEST9 slot 2<br>VTL_TEST9 slot 3 | RW                     | 4000 GiB<br>4000 GiB     | 0 GiB (0.00%)<br>0 GiB (0.00%) |                            |
|                                                |                                      |                          | DC                    | DD Boost<br>CIFS                        | Select Destination:             | FULL94L5                                     | Default<br><b>19</b> Device: Dri | VTL_TEST9 slot 4                     | RW<br>Start Addr       | 4000 GIB                 | 0 GIB (0.00%)                  |                            |
|                                                |                                      |                          |                       | NES<br>DD VTL                           | 4 Tapes                         | K C Page: 1                                  | ن ۲apes Per Paç                  | ge:                                  | 15                     | ~                        |                                |                            |
|                                                |                                      |                          |                       | Hardware                                |                                 | RW:                                          | Read-Writeable RL: F             | Retention-Lock RO                    | : Read Only WP: W      | 'rite-Protected RD:      | Replication Destination        |                            |
|                                                |                                      |                          |                       | Administration                          | 2                               |                                              |                                  |                                      |                        |                          |                                | EL                         |
|                                                |                                      |                          |                       | Maintenance                             | item                            | ns Selected: 1                               | Writeable                        | Lock Or                              | lv Protecte            | d Destinati              | on                             |                            |
|                                                |                                      |                          |                       | _                                       |                                 |                                              |                                  | DD System Mar                        | nager: DD3300.localdom | ain OS: 6.2.0.10-61554   | 8 Model: DD3300 L              | Jser: sysadmin Role: admin |
|                                                |                                      |                          |                       |                                         |                                 |                                              |                                  |                                      |                        |                          |                                |                            |

# D域IPL検証(Native IBM i 区画に物理FC構成による検証) iguazu

## StoreOnceにてIBM i シングルモード等価準備(テープドライブに装填)

| System Manager      | × +                                       | (L)                            |                                      |                                                               |                                                     |                                                                                    |                                          |
|---------------------|-------------------------------------------|--------------------------------|--------------------------------------|---------------------------------------------------------------|-----------------------------------------------------|------------------------------------------------------------------------------------|------------------------------------------|
| ← → ♂ ✿             | 1 https://172.16.                         | .0.111/ddem/#vtl               |                                      | ••• 🛡 🏠 🔍 🕸                                                   | m □ =                                               |                                                                                    |                                          |
| <b>D&amp;LL</b> EMC |                                           |                                |                                      |                                                               | ල ල <b>(</b> )                                      |                                                                                    |                                          |
| Home                | + Pools<br>DD Virtual Tape Libra          | aries > DD VTL Service > L     | ibraries > VTL_TEST9 > Tapes         |                                                               | More Tasks 👻 ?                                      |                                                                                    |                                          |
| Health              | Location: VTL_TEST9                       | V Pool: All                    | ✓ Barcode: *                         | Count:                                                        | SEARCH                                              |                                                                                    |                                          |
| Data Managemen      | t IMPORT FROM VAULT                       | EXPORT FROM LIBRARY SET ST     | TATE CREATE TAPES DELETE T           | APES                                                          |                                                     |                                                                                    |                                          |
| Replication         | Move Tape : VTL_TES                       | Т9                             |                                      |                                                               | ×                                                   |                                                                                    |                                          |
| Protocols           | Location A                                | Barcode 🔶                      | Source 🔶                             | ファイル(E) 編集(E) 表示(Y)<br>                                       | 履歴(S) ブックマーク(B) ツール(I) ヘルプ(H)<br>× 十                |                                                                                    | - 0 ×                                    |
| DD Boost            | VTL_TEST9                                 | FULL91L5                       | VTL_TEST9 slot 1                     | $\overleftarrow{\leftarrow}$ $\rightarrow$ C $\widehat{\Box}$ | ① 🔒 https://172.16.0.111/ddem/#vtl                  | 🕑 🏠 🔍 検索                                                                           |                                          |
| CIFS                | * Tapes will be assigned to the next avai | ilable location starting at 1. |                                      |                                                               | Data Domain System Manager                          |                                                                                    | G Q S                                    |
| DD VTL              | ?                                         |                                |                                      | Home                                                          | + Pools                                             |                                                                                    | ^                                        |
| Hardware            |                                           | VTL_TEST9 slot                 |                                      |                                                               | DD Virtual Tape Libraries > DD VTL Service > Librar | Ies > VIL_IES19 > Tapes More Ta                                                    | isks 🔻 💈                                 |
| Administration      | Elili 0/15 Defau                          | lt _ DW                        | 4000 GIR 0 GIR (0 00%)               | Ov Health                                                     | Location VTL_TEST9 v Poot All                       | Barcode      Count                                                                 | SEARCH                                   |
|                     | Select all pages                          | 4 Tapes                        | к с Page: 1 > э                      | Ta Data Management                                            | IMPORT FROM VAULT EXPORT FROM LIBRARY SET STATE     | CREATE TAPES DELETE TAPES                                                          |                                          |
| Maintenance         | Items Selected: 1                         | RW: Read-<br>Writeable         | RL: Retention- RO: Read<br>Lock Only | Replication                                                   | love Tape : VTL_TEST9 Status                        |                                                                                    | ×                                        |
|                     |                                           |                                | DD System Manager: DD                | Protocols                                                     | Move Tapes                                          |                                                                                    |                                          |
|                     |                                           |                                |                                      | CIFS                                                          |                                                     |                                                                                    | CLOSE                                    |
|                     |                                           |                                |                                      | NFS<br>DD VTL                                                 | ¥10-10013-300                                       |                                                                                    | CLOSE                                    |
|                     |                                           |                                |                                      | Hardware                                                      | FULL93L5 Default RW                                 | 4000 GiB 0 GiB (0.00%) 0x PM Not s                                                 | pecified                                 |
|                     |                                           |                                |                                      |                                                               | C FLILL GALS Default VTL_TEST9 slot DW              | 4000 GIR 0 GIR (0 00%) 0 5/23/2019 01:55 Not e                                     | nonified ¥                               |
|                     |                                           |                                |                                      | Administration                                                | Select all pages 4 Tapes                            | C Page: 1 S N Tapes Per Page: 15                                                   | <b>•</b>                                 |
|                     |                                           |                                |                                      | Maintenance                                                   | Items Selected: 1 RW: Read- R<br>Writeable La       | C Retention- RO: Read WP: Write- RD: Replication<br>ock Only Protected Destination |                                          |
|                     |                                           |                                |                                      |                                                               |                                                     | DD System Manager: DD3300.localdomain OS: 6.2.0.10-615548 M                        | lodel: DD3300 User: sysadmin Role: admin |

# D域IPL検証(Native IBM i 区画に物理FC構成による検証)

## HMCより、D域IPLの実施

| VHMC: プロファイルの管理 - Mozilla Firefox - 「                                                                                                    | ←代替再始動デバイスで物理FCを選択                                                                                                    |
|----------------------------------------------------------------------------------------------------|----------------------------------------------------------------------------------------------------|
| ● Mainterpretation (1997) 112:10:0:1700/Hittery/Wei/Yi425     論理区画プロファイルの屋性: IBMi+Storwize @ IBMi+Storwize @ Server-     9009-41A-SN7807920 - IBMi+Storwiz ファイル(E 編集) 表示() 屋(S フッファ/0(B) ソ=ル(I) ヘルフ(                        | ▲ ↓ HMCから該当区画を起動                                                                                                    |
| 二     ノロセッ     メモ     I/O     仮想パタノ       般     サー     リー     I/O     仮想パタノ       ごの区画プロファイル用のタグ付き I/O デバイス(     ノードゥェア管理コンソール       ロード・ソース     VHMC リソース > ずべてのシステム > Server-9009-41A       いたサエリシース     VHMC リソース > 「マー」 | 170/dashboard/#resources/systems/eaeb44da-002f-314d-b2: … ② ☆ Q 検索                                                                                                    |
| 代替中始動デバイス<br>U78D2.001.WZS0175-P1-C9 PCIe2 16Gb 2<br>コンソール<br>管理コンソール<br>代替コンソール<br>代替コンソール                                                                                                    | べての区画の状態、正常性、およびキャバシティー情報を表示およびモニターします。       範疇性の表示     図画 ID     IP アドレス     アデンション LED     参照コード     OS タイプ     ●       第2754150 たまプロテスを<br>アゲイル[5] 編集(E) 表示(V) 風歴(S) ブッウマーク(B) ツール(I) ヘルプ(H)     アデンション LED     参照コード     OS タイプ     ●       圖 localinost: パードウェア管理コンソー、X     者                                                                                                    |
| なし<br>操作コンソール<br>なし<br>OK 取消 ヘルプ<br>OK 取消 ヘルプ<br>OK 取消 ヘルプ                                                                                                    | <ul> <li></li></ul>                                                                                                    |
| <sup>wath-sy</sup><br>ハードウェアの強化IO<br>予約第みストレーラ・ブール<br>地帯マエレーマール<br>地帯マエレーマール<br>地帯マエレーマール<br>地帯マエレーマール                                                                                                    | 「       「       「       ●       ●       ●       ●       ●       ●       ●       ●       ●       ●       ●       ●       ●       ●       ●       ●       ●       ●       ●       ●       ●       ●       ●       ●       ●       ●       ●       ●       ●       ●       ●       ●       ●       ●       ●       ●       ●       ●       ●       ●       ●       ●       ●       ●       ●       ●       ●       ●       ●       ●       ●       ●       ●       ●       ●       ●       ●       ●       ●       ●       ●       ●       ●       ●       ●       ●       ●       ●       ●       ●       ●       ●       ●       ●       ●       ●       ●       ●       ●       ●       ●       ●       ●       ●       ●       ●       ●       ●       ●       ●       ●       ●       ●       ●       ●       ●       ●       ●       ●       ●       ●       ●       ●       ●       ●       ●       ●       ●       ●       ●       ●       ●       ●       ●       ●       ● |

iguazu

## D域IPL検証(Native IBM i 区画に物理FC構成による検証)

iguazu

## 起動すると、"ライセンス内部コードの導入"画面が表示される

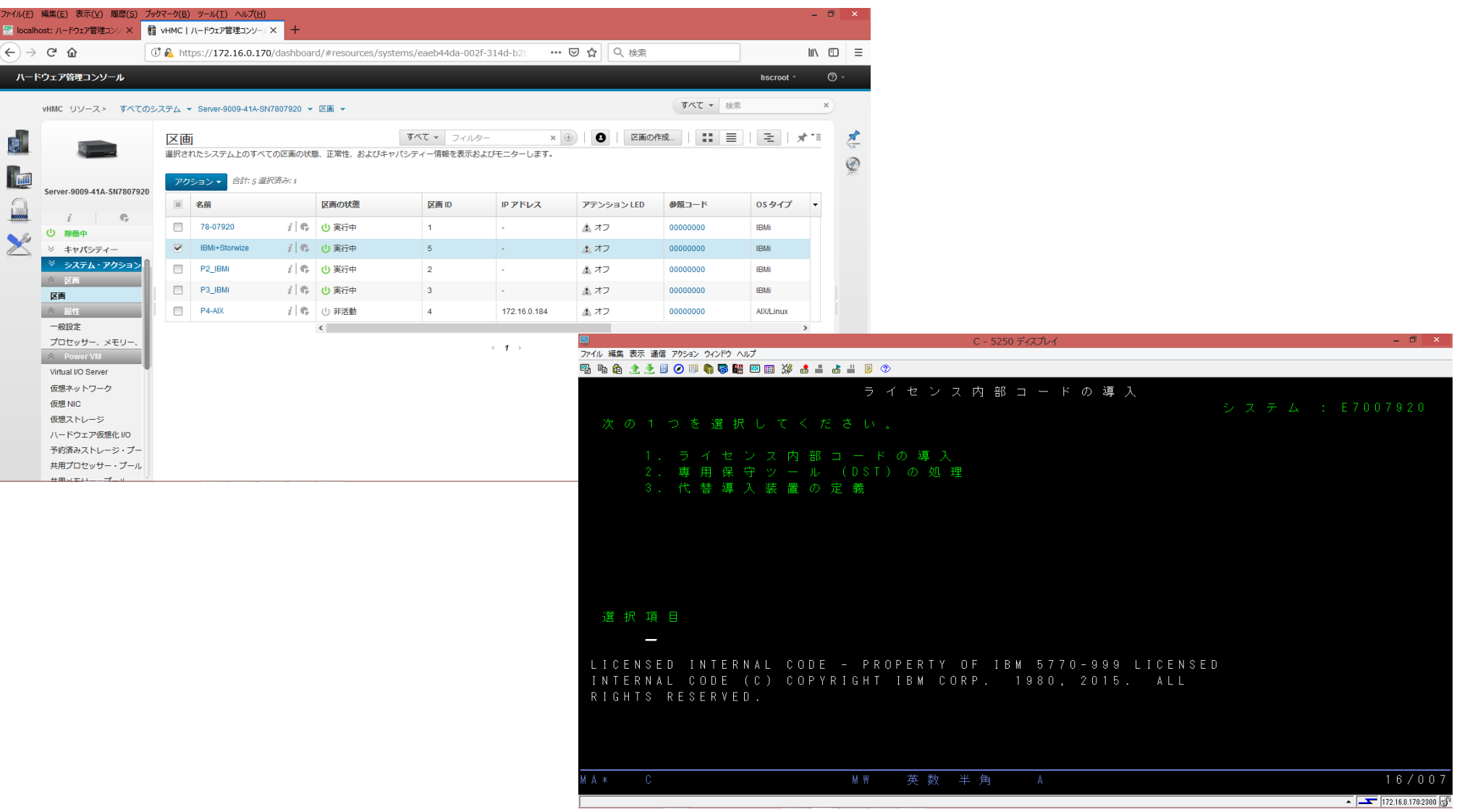

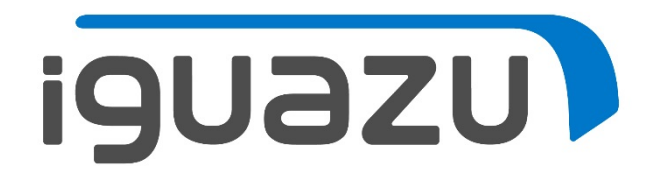

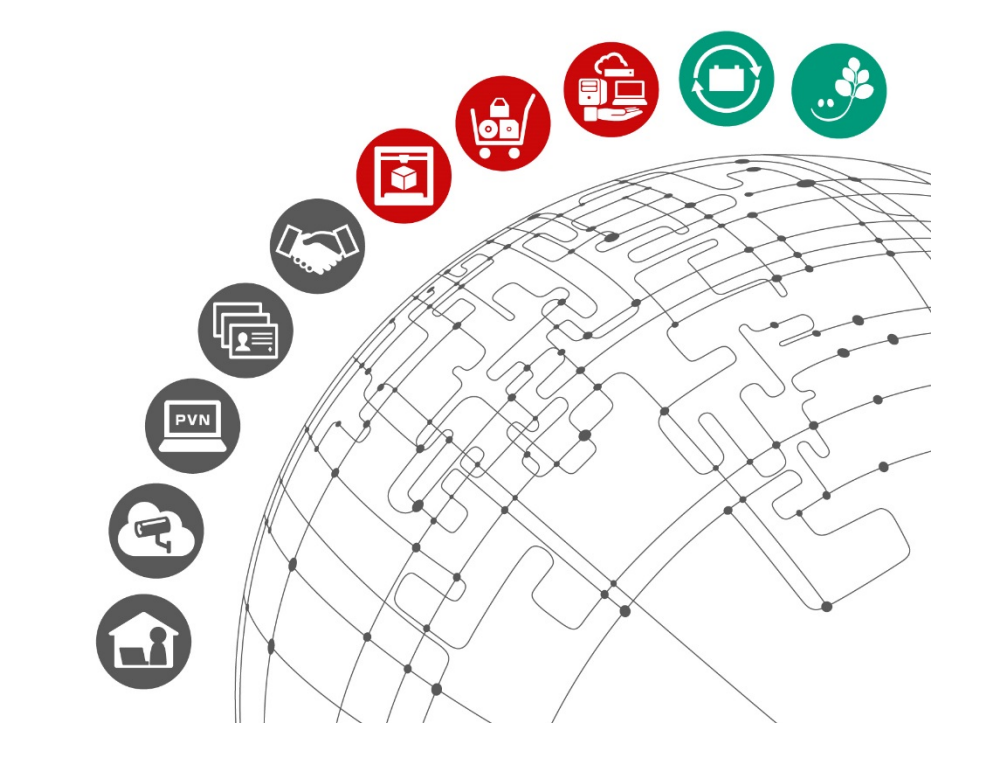

更新履歴

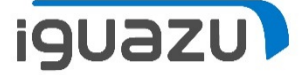

# 内容に応じてテキストを入力してください。

| 日付        | バージョン | 更新内容 |
|-----------|-------|------|
| 2019/7/吉日 | 初版    | 新規作成 |
|           |       |      |
|           |       |      |
|           |       |      |
|           |       |      |
|           |       |      |